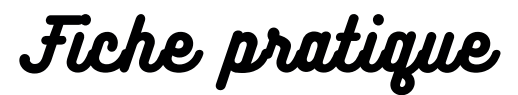

## Je crée un compte sur l'espace client

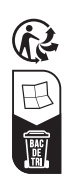

Je clique sur « Première connexion ? Créer un compte »

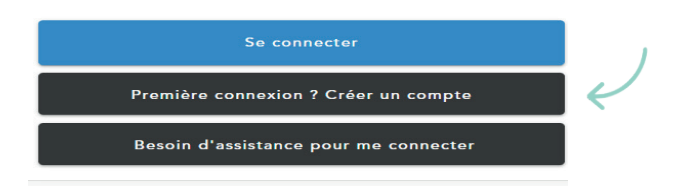

L'utilisation du navigateur Chrome est préconisée pour vous connecter à l'espace client d'ICF Habitat. A défaut, un message d'erreur risque d'apparaitre.

Je complète les informations que je peux retrouver sur mon avis d'échéance : > Mon numéro de compte affaire (les 6 premiers chiffres XXXXX/XX ) > Mon numéro de lot principal

J'indique ensuite ma date de naissance <u>OU</u> mon numéro unique de locataire (il est communiqué lors de la signature du bail ; si vous ne le connaissez pas, vous pouvez le récupérer auprès de votre bailleur)

| ICF HABITAT                                                                                                    | AVIS D'ECHEANCE<br>du : 31/08/2020<br>Compte affaire 012345/53                                                                                                    | f | Numéro de votre<br>compte affaire * : |        |                     |   |
|----------------------------------------------------------------------------------------------------|----------------------------------------------------------------------------------------------------|---|---------------------------------------|--------|---------------------|---|
| 80000 AMIENS                                                                                                    | ММЕ                                                                                                    |   | Numéro de votre lot<br>principal * :  |        |                     |   |
| Informations                                                                                                    | Détail des sommes à payer<br>Libellé Montant TTC<br>Logement 054321 du 01/08/20 au 31/08/20                                                                                                |   | Vous êtes un :                        | Partic | ulier               | • |
| Logement N* 054321 de surface habitable : 63,00 m²<br>Convention N* : (loyer maximum 3,61<br>€/m² Surface corrigée/utile)                                                     | CVFR.COGENET 409.38   CHARCES GENERALES 37.57   CHARCES ASCENSEUR 5.37   TAXE ORDURES MENAGRES 12.92   PRESTATIONS LOCATIVES 5.08   CHAUFFAGE / RECHAUF. EAU 40.74   TOTAL Logement 511.06 |   | Numéro unique locatai                 | re: ou | Date de naissance : |   |
| Situation antérieure de votre compte   Libellé Montant   SOLDE DERNIER RELEVE du 11/07/20 0,00   LGT 054321: 07/20 du 31/07/20 511,06   PRELEVEMENT AU 11 du 11/08/20 -511.06 |                                                                                                    |   |                                       |        | JJ/IVIIVI/AAAA      |   |

Attention : Si je suis une association ou une entreprise, je modifie le champ « *Vous êtes un particulier* » par « *Autre* » et j'indique mon numéro « *Siret* »

Une association ou une entreprise peut avoir, un unique accès à l'espace client, si tous les comptes possèdent le même n° unique ; elle pourra alors utiliser la même adresse mail.

**?** Je clique sur « *Continuer* »

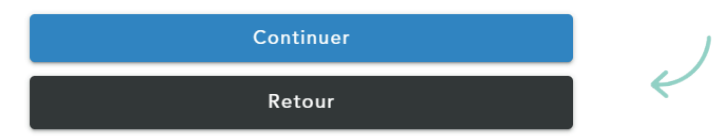

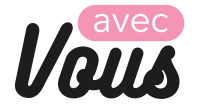

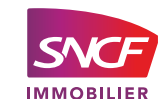

**ICF HABITAT** 

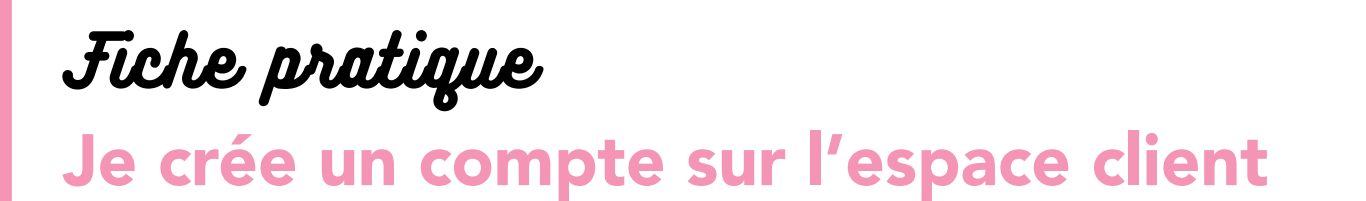

| (} |     |  |  |  |
|----|-----|--|--|--|
|    | B   |  |  |  |
|    | BAC |  |  |  |

J'indique mon adresse mail, et je clique sur « *Envoyer le code de vérification* ». Un code de vérification me sera envoyé sur celleci pour pouvoir générer mon mot de passe.

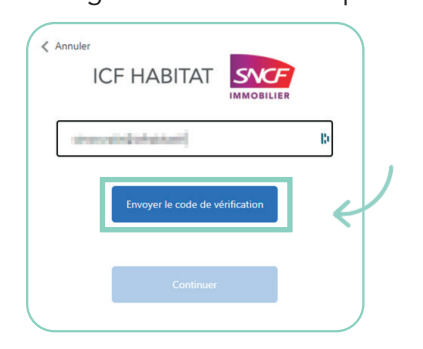

Je saisis le code de vérification reçu par mail et je clique sur « Vérifier le code »

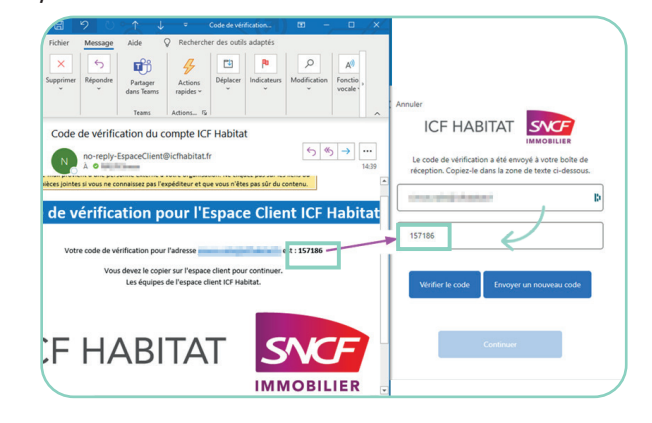

Une fois le code vérifié, je clique sur « *Continuer* » et non « *Changer e-mail* ».

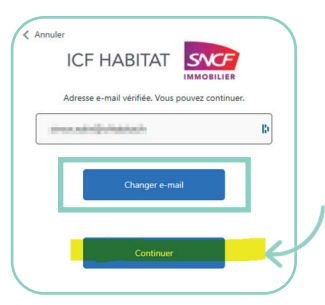

Je saisis mon mot de passe et le confirme.

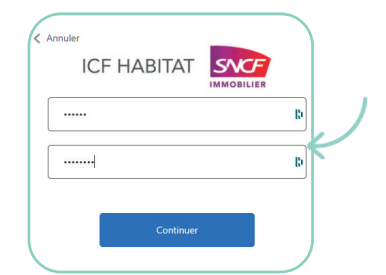

Votre mot de passe doit contenir : - 8 caractères au minimum et 64 au maximum - au moins 3 des 4 critères suivants : majuscule, minuscule, nombre, symbole.

> Si tel n'est pas le cas, un message d'erreur apparaitra en rouge.

Votre espace client ICF Habitat est créé. Bienvenue !

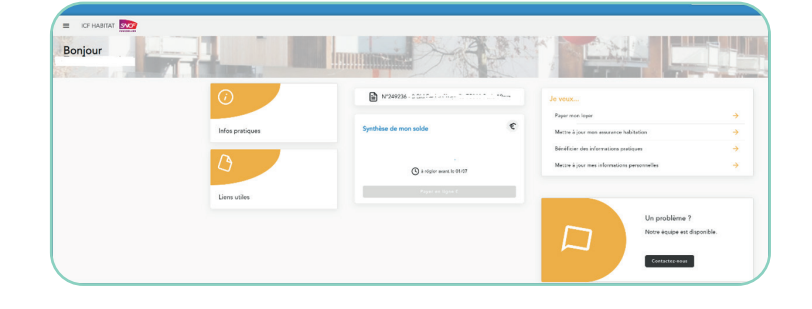

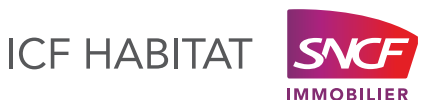

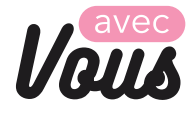